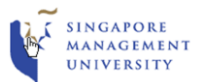

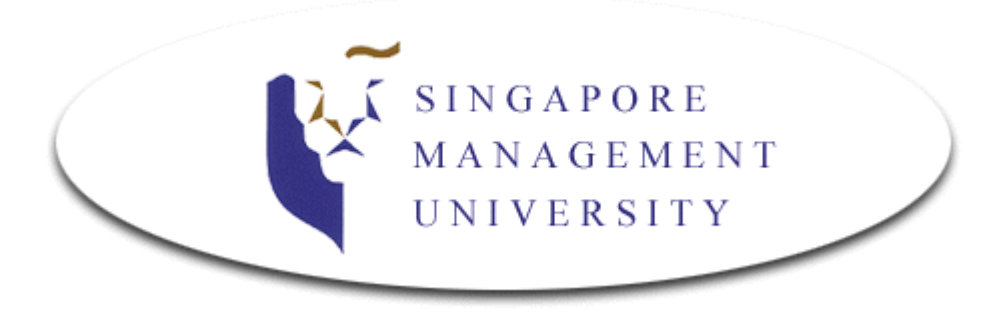

## Integrated Information Technology Services (IITS)

DIY Guide Connect to **eduroam** Wireless Network On Mac OS Reference Operating System: Mac OS X 10.6 – 10.8

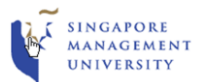

## **Configuring MacBooks to Access Internet via "eduroam"**

1. Select "eduroam" from the WiFi/AirPort menu in the menu bar.

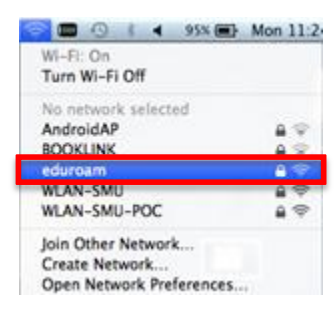

2. Enter your SMU email address and password and click Join.

| (îr | The Wi-Fi network "eduroam" requires WPA2<br>enterprise credentials. |
|-----|----------------------------------------------------------------------|
|     | Mode: Automatic +<br>Username: @smu.edu.sg<br>Password: ••••••       |
|     | <ul> <li>Show password</li> <li>Remember this network</li> </ul>     |
| ?   | Cancel Join                                                          |

Example:

Faculty/Staff:- username will be <u>xxxx@smu.edu.sg</u> Student:- username will be <u>xxxx@business.smu.edu.sg</u>, <u>xxxx@sis.smu.edu.sg</u>, <u>etc.</u>

3. Click **Continue** when the **Verify Certificate** pop-up window appears. Enter your computer's password when prompted.

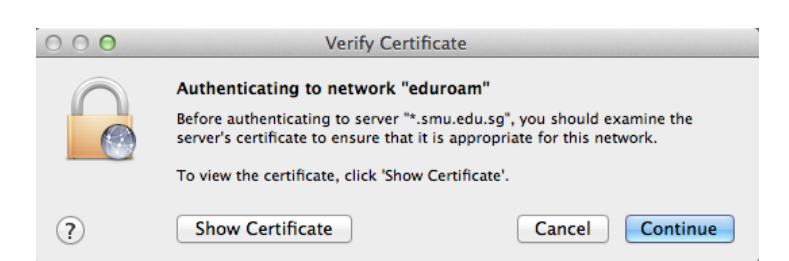

(**Note**: If the pop-up window does not appear, but Wi-Fi successfully connects to "**eduroam**", you may already have the Certificate in your **Keychain Access**).

4. When a check icon appears next to the **eduroam** SSID, you would have successfully connected to the **eduroam** network.

| 🥱 🔲 🕓 🕴 ┥ 95% 🕮 1        | Mon 11:2   |
|--------------------------|------------|
| Wi-Fi: On                |            |
| Turn Wi-Fi Off           |            |
| √ eduroam                | <b>₽</b> @ |
| WLAN-SMU                 | 89         |
| Join Other Network       |            |
| Create Network           |            |
| Open Network Preferences |            |